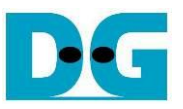

# FAT32-IP for NVMe Demo Instruction

### Rev1.2 3-Jul-23

| 1 | Intr | roduction        | 2 |
|---|------|------------------|---|
| 2 | Tes  | st Menu          | 4 |
|   | 2.1  | Format           | 4 |
|   | 2.2  | Write File       | 5 |
|   | 2.3  | Read File        |   |
|   | 2.4  | Shutdown Command |   |
| 3 | Rev  | vision History   |   |

Dec

dg\_fat32ip\_nvme\_instruction\_en.doc

#### 1 Introduction

This guide provides instructions for running the FAT32-IP for NVMe demo on an FPGA development board to access an NVMe SSD with FAT32 file system functionality. The demo supports for Format, Write file, Read file, and Shutdown commands, allowing users to control test operations through the FPGA console.

To get started, please follow the instructions outlined in the "dg\_nvmeip\_fpgasetup" document to set up the FPGA board and the test system. The document is available at the following link. <u>https://dgway.com/products/IP/NVMe-IP/dg\_nvmeip\_fpgasetup\_xilinx\_en/</u>

Once the setup process is completed, the SSD initialization is triggered. The default configuration is displayed, giving the option for the user to proceed with the default configuration or change it.

| []                                                                                                    | <ul> <li>User input</li> <li>User output</li> </ul> |  |
|----------------------------------------------------------------------------------------------------|-----------------------------------------------------|--|
| +++ FAT32-IP For NUMe Test design [IPVer = 2.0]                                                                                                    | ***                                                 |  |
| > NUMeIP [IPUer = 4.3] +++ II<br>Waiting IP initialization n                                                                                                    | nitialization<br>nessage                            |  |
| IP initialization complete<br>>Current file size : 32 [MB]<br>Maximum file in dick : 15257 files The de                                                                                                    | fault value of                                      |  |
| <pre>&gt;Maximum file in disk : 15257 files file configuration ??? WARNING ??? Io change file size, Format must be run Press 'y' to confirm change file size =&gt; y     Enter 'y' to confirm to change file size Enter file size [0] : 32 MB [1] : 64 MB [2] : 128 MB [3] : 256 MB [4] : 512 MB [5] : 1024 MB [6] : 2048 MB =&gt; 3     Select file size     The new value of</pre>                                                                                                    |                                                     |  |
| <pre>&gt;Current file size : 256 [MB] file configuration &gt;Maximum file in disk : 1907 files Press 'y' to confirm Format =&gt; y Format open Format open Form</pre> | confirm<br>eration                                  |  |
| Format completeMessage after Format<br>operation is completed[0] : FormatImage: Completed[1] : Write FileMain menu to select<br>the command[2] : Read FileImage: Completed                                                                                                    |                                                     |  |
| Figure 1-1 The initialization using the modified file of                                                                                                    | onfiguration                                        |  |

Figure 1-1 illustrates an example of the test system booting up with the selection to update the file configuration to a new value. If the file size is modified or if the test SSD is a new device that has never been formatted by FAT32-IP, the next step is to enable the Format operation by entering 'y' to confirm the operation. Alternatively, the user can execute the Format operation by selecting option '0' from the main menu.

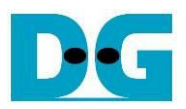

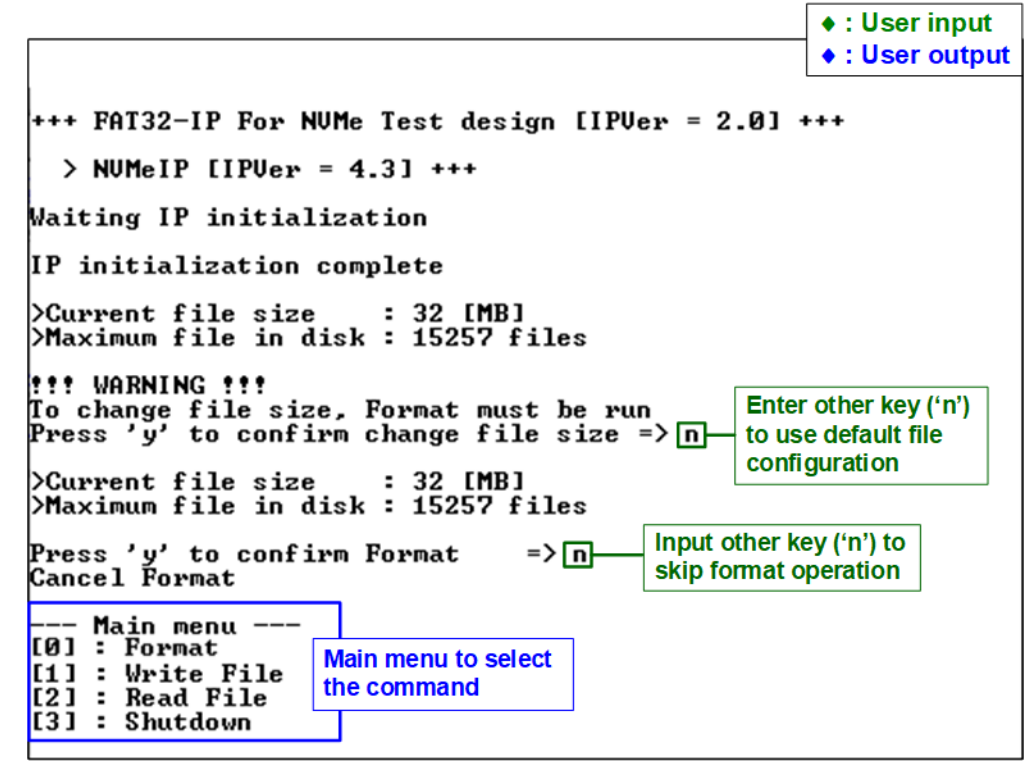

Figure 1-2 The initialization using the default file configuration without Format operation

Figure 1-2 illustrates an example of test system booting up with the default file configuration. In this scenario, it is assumed that the test SSD is a device that has been previously formatted by FAT32-IP using the same file configuration (File size = 32 MB). Consequently, there is no need for the Format command and the user enters any key other than 'y' for both inputs.

#### 2 Test Menu

#### 2.1 Format

Select '0' from the main menu to initiate the Format command of FAT32-IP. The Format command is required under the following conditions.

- 1) The device has never been previously formatted by FAT32-IP.
- 2) The user needs to delete all files stored on the SSD.
- 3) The user needs to modify the file size on the SSD.

| +++ Format selected +++<br>Current file size : 256 [MB]<br>Maximum file in disk : 1907 files<br>calculated maximum num                                                                                                    | <ul> <li>♦ : User input</li> <li>♦ : User output</li> <li>♦ : User output</li> </ul>                                                                                                    |
|----------------------------------------------------------------------------------------------------|----------------------------------------------------------------------------------------------------|
| fit WARNING fit<br>To change file size, Format must be run<br>Press 'y' to confirm change file size => y<br>to change f                                                                                                    | confirm<br>ile size                                                                                                    |
| Enter file size<br>[0] : 32 MB<br>[1] : 64 MB<br>[2] : 128 MB<br>[3] : 256 MB<br>[4] : 512 MB<br>[5] : 1024 MB<br>=> Ø<br>Select file size : 32 [MB]<br>>Maximum file in disk : 15257 files<br>Press 'y' to confirm Format => y<br>Format complete<br>Main menu Message after Format<br>[1] : Write File<br>[2] : Read File<br>[3] : Shutdown | <pre>+++ Format selected +++ &gt;Current file size : 32 [MB] &gt;Maximum file in disk : 15257 fil input other key ('n') to use same file size Io change file size, Format must be run Press 'y' to confirm change file size =&gt; n &gt;Current file size : 32 [MB] &gt;Maximum file in disk : 15257 files Configuration Press 'y' to confirm Format =&gt; y Format complete Main menu [0] : Format [1] : Write File [2] : Read File [3] : Shutdown</pre> |

Figure 2-1 Format menu operation

Upon selecting this menu option, the current file configuration, including file size and maximum number of files, will be displayed on the console. The user can enter 'y' to modify the file size, while entering any other key to keep the same file configuration.

If the user proceeds with changing the file size, all seven file sizes, ranging from 32 MB to 2048 MB, can be selected. Once a valid value is entered, the updated file configuration will be displayed to confirm the chosen size.

Next, a menu confirming the Format operation will appear. To execute the Format command, the user enters 'y'. Otherwise, the other key is entered to skip the Format command.

Upon completing all previous steps, the main menu will be displayed on the console.

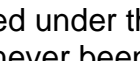

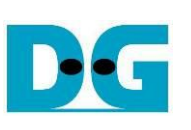

D-G

dg\_fat32ip\_nvme\_instruction\_en.doc

#### 2.2 Write File

Select '1' from the main menu to initiate the Write file command of FAT32-IP. The console will then display the default value of the created time of the file. The user can enter 'y' to change the time or any other key to use the default time.

Note: The default created time after system boot-up is 24 Sep 2018, 17:35:00.

|                                                                                                    | Write File with new created tim | e ♦ : User input      |  |
|----------------------------------------------------------------------------------------------------|---------------------------------|-----------------------|--|
| +++ Write File selecte                                                                                                    | ed +++                          | It created time       |  |
| Current time created :                                                                                                    | 24/09/2018, 17:35:00            |                       |  |
| Press 'y' to change t                                                                                                    | ime created => y == Ent         | er 'y' to change time |  |
| Year (1980 - 2107)<br>Invalid input : Papam                                                                                                    | = b                             | Set time created      |  |
| Month $(1 - 12)$                                                                                                    |                                 | Enter invalid value   |  |
| Date (1 - 31)                                                                                                    | => 14 Change                    | (use same value)      |  |
| Hour (0 - 23)                                                                                                    | => 14 month/date/               |                       |  |
| Minute (0 - 59)                                                                                                    | => 14 hour/min/sec              |                       |  |
| Second 2-Sec unit (0 -<br>Date and Time Changed                                                                                                    |                                 | had anothed firms     |  |
| Current time created :                                                                                                    | 14/02/2018, 14:14:28            | ted created time      |  |
| Input NUM of file (0x0000001 - 0x0003099) =>[0x400]<br>Selected Pattern [0]Inc32 [1]Dec32 [2]All_0 [3]All_1 [4]LFSR=> 4<br>File size = 32 [MB], NUM of file = 1024[File], Total size = 34.359 [GB]<br>2.358 [GB]<br>4.710 [GB]<br>7.043 [GB] |                                 |                       |  |
|                                                                                                    |                                 |                       |  |
| 28.180 [GB]                                                                                                    |                                 |                       |  |
| 32.859 [GB]                                                                                                    |                                 | Output porformance    |  |
|                                                                                                    |                                 |                       |  |
| [otal = 34.359 [GB] , Time = 14656[ms] , Transfer speed = 2320[MB/s]                                                                                                    |                                 |                       |  |
| Main menu<br>[0] : Format<br>[1] : Write File<br>[2] : Read File<br>[3] : Shutdown                                                                                                    |                                 |                       |  |
| nure 2-2 Result fro                                                                                                    | m Write File menu with i        | modified created ti   |  |

Figure 2-2 provides an example of executing the Write File menu with a new created time of file. All written files in this command will have the same created time as set in this step. The following six values are required for setting the created time.

a) Date: Enter the created date as a decimal unit. The valid range is 1 - 31.

- a) Date. Enter the created date as a decimal unit. The valid range is 1 31.
- b) Month: Enter the created month as a decimal unit. The valid range is 1 12.
- c) Year: Enter the created year as a decimal unit. The valid range is 1980 2107.
- d) Hour: Enter the created hour as a decimal unit. The valid range is 0 23.
- e) Minute: Enter the created minute as a decimal unit. The valid range is 0 59.
- f) Second: Enter the created x2 seconds as a decimal unit. The valid range is 0 29. The created second is equal to the input value multiplied by 2.

If an input value is invalid, the corresponding parameter value will not change. Parameter is updated when the input is set in valid range. After receiving all the values, the console displays the new created time.

Next, the menu to receive user parameters for Write file commands are displayed. Three parameters are required, as described below.

- 1) Start file No: Input the number of the first file name. The input is a decimal unit when the user enters only a digit number. The user can add "0x" to be prefix for hexadecimal unit.
- 2) NUM of file: Input the total number of written files. The input is a decimal unit when the user enters only a digit number. The user can add "0x" to be prefix for hexadecimal unit.
- 3) Test pattern: Select the test data pattern of the written file. There are five patterns available: 32-bit incremental, 32-bit decremental, all 0, all 1, and 32-bit LFSR counter.

Once all valid inputs are set, the console will display the file size, the number of written files, and the total transfer size. The operation will then start. During the operation, the current amount of write data is displayed on the console every second to indicate that the system is functioning. Finally, total size, total time usage, and transfer performance are displayed on the console upon completion of the operation. As a result of this operation, the SSD will contain the new written files. The first file name will be FILE<Value of Start file No>.BIN and the last file name is FILE<Value of Start file No + NUM of file>.BIN.

|                                                                                                    |                                   |       | ♦ : User input   |  |
|----------------------------------------------------------------------------------------------------|-----------------------------------|-------|------------------|--|
| [                                                                                                    | Write File with default created t | ime   | • : User output  |  |
| +++ Write File selected                                                                                                    | +++                               |       |                  |  |
| Current time created : $14/02/2018$ , $14:14:28$<br>Press 'y' to change time created => n (use same value)                                                                                                    |                                   |       |                  |  |
| Input Start file No. (0x0000000 - 0x0003B98) => 0x400<br>Input NUM of file (0x0000001 - 0x0003799) => 0x600<br>Selected Pattern [0]Inc32 [1]Dec32 [2]All_0 [3]All_1 [4]LFSR=> 0<br>File size = 32 [MB], NUM of file = 1536[File], Total size = 51.539 [GB]<br>2.377 [GB]<br>4.717 [GB] |                                   |       |                  |  |
| 44.623 [GB]<br>46.981 [GB]<br>49.331 [GB]                                                                                                    | ent transfer size                 | Outpu | It performance   |  |
| Total = 51.539 [GB] ,                                                                                                    | Time = 21958[ms] , Transfer       | speed | = 2323[MB/s]     |  |
| Main menu<br>[0] : Format<br>[1] : Write File<br>[2] : Read File<br>[3] : Shutdown                                                                                                    |                                   |       |                  |  |
| iqure 2-3 Result fro                                                                                                    | m Write File menu with o          | defau | ult created time |  |

Figure 2-3 provides an example of executing the Write File menu using the default created time of file. In this scenario, to continue the previous Write file command, the "Start file No." is configured to be the next value from the previous command, which creates FILE0000.BIN – FILE03FF.BIN. Therefore, the "Start file No" is set to 0x400 (0x3FF + 1). The new written files after completing the new command will be FILE0400.BIN - FILE09FF.BIN, all with the same created time (14-Feb-2018, 14:14:28).

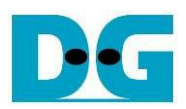

| Drive name = DG_FA                                          | T32                     |                   |              |
|-------------------------------------------------------------|-------------------------|-------------------|--------------|
| → This PC → DG_FAT32 (E:)                                   | ✓ ♂ Search DG_F         | AT32 (E:) File s  | size = 32 MB |
| The 1 <sup>st</sup> File name = FILE0000.BIN                | Date modified           | Туре              | Size         |
| FILE0000.BIN                                                | 2/14/2018 2:14 PM       | BIN File          | 32,768 KB    |
| FILE000A.BIN                                                | 2/14/2018 2:14 PM       | BIN File          | 32,768 KB    |
| FILE000B.BIN                                                | Modified Date = Created | Time in an exampl | e 32,768 KB  |
| FILE000C.BIN                                                | 2/14/2018 2:14 PM       | BIN File          | 32,768 KB    |
| FILE000D.BIN                                                | 2/14/2018 2:14 PM       | BIN File          | 32,768 KB    |
| FILE000E.BIN                                                | 2/14/2018 2:14 PM       | BIN File          | 32,768 KB    |
| FILE000F.BIN                                                | 2/14/2018 2:14 PM       | BIN File          | 32,768 KB    |
| FILE00A0.BIN                                                | 2/14/2018 2:14 PM       | BIN File          | 32,768 KB    |
| Figure 2-4 Example test files written by Write File command |                         |                   |              |

Figure 2-4 illustrates an example result when the test SSD is connected to other host systems running the Windows 10 OS. The drive name is "DG\_FAT32", and FILE0000.BIN – FILE09FF.BIN are stored in the drive. The created time of all files is 14-Feb-2018, 2.14 PM.

<u>Note</u>: When connecting the SSD to other host system, please be caution and ensure that the device is not written or modified. Only read operation is allowed. If any modifications are done by other host systems, the SSD must be reformatted by FAT32-IP when reconnected to the FAT32-IP system.

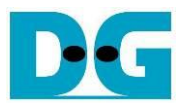

| Test data of 32-bit increme                | ent pattern             | Test data of 32-bit LFSR pattern                                           | ı <b></b>   |
|--------------------------------------------|-------------------------|----------------------------------------------------------------------------|-------------|
| ♦64-bit header of each 512-byte            |                         | ←64-bit header of each 512-byte→                                           |             |
| 32-bit unique value =                      | Test data               | Те                                                                         | est data    |
| (File name x File size) + offset 0x0000000 | (32-bit increment)      | 32-bit unique value 0x00000000 (32-b                                       |             |
| Offset 0 1 2 3 4 5 6 7                     | 894 B C D E F           | 0 1 2 3 4 5 6 7 8 9 A B                                                    | CDEF        |
| 0000000 00 00 00 00 00 00 00 00            | 02 00 00 00 03 00 00 00 | 00 00 00 00 00 00 00 00 00 01 00 00 00                                     | 02 00 00 00 |
| 00000010 04 00 00 00 05 00 00 00           | 06 00 00 00 07 00 00 00 | 04 00 00 00 09 00 00 00 12 00 00 00                                        | 24 00 00 00 |
|                                            | UA UU UU UU UB UU UU UU | 49 00 00 00 92 00 00 00 24 01 00 00                                        | 49 02 00 00 |
|                                            | UE UU UU UU UF UU UU UU |                                                                            | 92 24 00 00 |
|                                            |                         |                                                                            | 24 49 02 00 |
|                                            | 18 00 00 00 17 00 00 00 | 49 92 04 00 92 24 09 00 24 49 12 00                                        | 49 92 24 00 |
|                                            |                         | 73 24 47 00 27 47 72 00 4F 72 24 01<br>20 49 92 04 79 92 24 09 52 24 49 12 | 7E 24 47 U2 |
|                                            |                         | CE 93 24 49 9E 27 49 92 3D 4E 92 24                                        | 71 95 24 49 |
|                                            |                         | F5 3C 49 92 FB 79 92 24 D7 F3 24 49                                        | AF F7 49 92 |
| 000000A0 28 00 00 00 29 00 00 00           | 2A 00 00 00 2B 00 00 00 | 5D CF 93 24 BA 9E 27 49 75 3D 4F 92                                        | EB 7A 9E 24 |
| 000000B0 2C 00 00 00 2D 00 00 00           | 2E 00 00 00 2F 00 00 00 | D7 F5 3C 49 AE EB 79 92 5C D7 F3 24                                        | B8 AE E7 49 |
| 000000C0 30 00 00 00 31 00 00 00           | 32 00 00 00 33 00 00 00 | 70 5D CF 93 E0 BA 9E 27 C1 75 3D 4F                                        | 83 EB 7A 9E |
| 000000D0 34 00 00 00 35 00 00 00           | 36 00 00 00 37 00 00 00 | 07 D7 F5 3C 0E AE EB 79 1D 5C D7 F3                                        | 3B B8 AE E7 |
| 000000E0 38 00 00 00 39 00 00 00           | 3A 00 00 00 3B 00 00 00 | 77 70 5D CF EE EO BA 9E DC C1 75 3D                                        | B8 83 EB 7A |
| 000000F0 3C 00 00 00 3D 00 00 00           | 3E 00 00 00 3F 00 00 00 | 70 07 D7 F5 E0 0E AE EB C1 1D 5C D7                                        | 83 3B B8 AE |
| 00000100 40 00 00 00 41 00 00 00           | 42 00 00 00 43 00 00 00 | 07 77 70 5D 0E EE E0 BA 1C DC C1 75                                        | 39 B8 83 EB |
| 00000110 44 00 00 00 45 00 00 00           | 46 00 00 00 47 00 00 00 | 73 70 07 D7 E6 E0 0E AE CD C1 1D 5C                                        | 9A 83 3B B8 |
| 00000120 48 00 00 00 49 00 00 00           | 4A 00 00 00 4B 00 00 00 | 34 07 77 70 68 0E EE E0 D1 1C DC C1                                        | A3 39 B8 83 |
| 00000130 4C 00 00 00 4D 00 00 00           | 4E 00 00 00 4F 00 00 00 | 47 73 70 07 8E E6 E0 0E 1D CD C1 1D                                        | 3A 9A 83 3B |
| 00000140 50 00 00 00 51 00 00 00           | 52 00 00 00 53 00 00 00 | 74 34 07 77 E9 68 0E EE D3 D1 1C DC                                        | A6 A3 39 B8 |
|                                            | 56 00 00 00 57 00 00 00 | 4C 47 73 70 98 8E E6 E0 31 1D CD C1                                        | 63 3A 9A 83 |
|                                            | 5A UU UU UU 5B UU UU UU | C6 74 34 U7 8D E9 68 UE 1B D3 D1 1C                                        | 37 A6 A3 39 |
|                                            | 5E 00 00 00 5F 00 00 00 | 5E 4C 47 73 DC 98 8E E5 B8 31 ID CD                                        | 0D 27 36 3A |
|                                            |                         |                                                                            | DD 37 AD A3 |
|                                            | 60 00 00 00 07 00 00 00 | 10 E1 C4 7/ 34 DC 90 0E 00 D0 31 1D                                        | 06 0D 27 X6 |
| 000001R0 6C 00 00 00 6D 00 00 00           | 6E 00 00 00 6E 00 00 00 | 0C 1A 6F 4C 18 34 DC 98 30 68 B8 31                                        | 60 DD 37 A0 |
|                                            | 72 00 00 00 73 00 00 00 | CO AO F1 C6 81 41 C3 8D 03 83 86 1B                                        | 00 D0 70 00 |
| 000001D0 74 00 00 00 75 00 00 00           | 76 00 00 00 77 00 00 00 | OF OC 1A 6E 1F 18 34 DC 3F 30 68 B8                                        | 7F 60 D0 70 |
| 000001E0 78 00 00 00 79 00 00 00           | 7A 00 00 00 7B 00 00 00 | FF CO AO E1 FF 81 41 C3 FE 03 83 86                                        | FD 07 06 0D |
| 000001F0 7C 00 00 00 7D 00 00 00           | 7E 00 00 00 7F 00 00 00 | FA OF OC 1A F4 1F 18 34 E9 3F 30 68                                        | D3 7F 60 D0 |
| 00000200 01 00 00 00 00 00 00 00           | 82 00 00 00 83 00 00 00 | 01 00 00 00 00 00 00 00 02 00 00 00                                        | 04 00 00 00 |
| 00000210 84 00 00 00 85 00 00 00           | 86 00 00 00 87 00 00 00 | 09 00 00 00 12 00 00 00 24 00 00 00                                        | 49 00 00 00 |
| 00000220 88 00 00 00 89 00 00 00           | 8A 00 00 00 8B 00 00 00 | 92 00 00 00 24 01 00 00 49 02 00 00                                        | 92 04 00 00 |
| 64-bit header                              |                         | 64-bit header                                                              |             |

1

Figure 2-5 Example Test data of the 1<sup>st</sup> and 2<sup>nd</sup> 512-byte data of FILE0000.BIN using incremental and LFSR pattern

Test data in FILE0000.BIN is divided into 512-byte units. For incremental, decremental, and LFSR patterns, each 512-byte data contains a unique 64-bit header. This header consists of a 32-bit unique value (determined by file name x file size + the 512-byte offset within the file) and a 32-bit zero value. The data following the 64-bit header is the test pattern selected by the user.

The left window of Figure 2-5 provides an example of the 32-bit incremental pattern, while the right window displays an example of the 32-bit LFSR pattern. When running all-0 or all-1 patterns, the unique header is not included in the data.

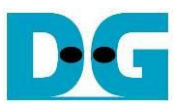

Figure 2-6 – Figure 2-8 show an example of the inputs that are out of the recommended range for each parameter. The console displays "Invalid input" and then the operation is cancelled.

+++ Write File selected +++ Current time created : 14/02/2018, 14:14:28 Press 'y' to change time created => n Input Start file No. <0x0000000 - 0x0003B98> => 0x4000 Invalid input Error message --- Main menu ---

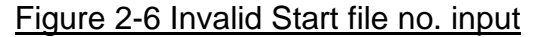

+++ Write File selected +++
Current time created : 14/02/2018, 14:14:28
Press 'y' to change time created => n
Input Start file No. (0x0000000 - 0x0003B98) => 0x1000
Input NUM of file (0x0000001 - 0x0002B99) => 0
Invalid input
Error message
--- Main menu ---

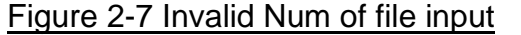

+++ Write File selected +++ Current time created : 14/02/2018, 14:14:28 Press 'y' to change time created => n Input Start file No. <0x0000000 - 0x0003B98> => 0x1000 Input NUM of file <0x0000001 - 0x0002B99> => 0x400 Selected Pattern [0]Inc32 [1]Dec32 [2]All\_0 [3]All\_1 [4]LFSR=> 5 Invalid input Error message Invalid pattern

Figure 2-8 Invalid Test pattern input

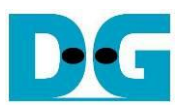

#### 2.3 Read File

Select '2' from the main menu to initiate the Read file command of FAT32-IP.

| Read File                                                                                                    | <ul> <li>♦ : User input</li> <li>♦ : User output</li> </ul> |
|----------------------------------------------------------------------------------------------------|-------------------------------------------------------------|
| +++ Read File selected +++<br>Input Start file No. (0x0000000 - 0x0003B98) => 0<br>Input NUM of file (0x0000001 - 0x0003B99) => 0x400<br>Selected Pattern [0]Inc32 [1]Dec32 [2]All_0 [3]All_1 [4]<br>File size = 32 [MB], NUM of file = 1024[File], Total siz<br>3.380 [GB] | Input parameters<br>LFSR=> $4$<br>e = 34.359 [GB]           |
| 10.146 [GB]<br>27.062 [GB]<br>30.445 [GB]<br>33.828 [GB]                                                                                                    |                                                             |
| Total = 34.359 [GB] , Time = 10157[ms] , Transfer speed                                                                                                    | = 3349 [MB/s]                                               |
| Main menu<br>[0] : Format<br>[1] : Write File<br>[2] : Read File<br>[3] : Shutdown                                                                                                    |                                                             |

Figure 2-9 Result and input from Read File menu with successful verification

Similar to the Write File menu, the Read file menu also requires three parameters, as described below.

- 1) Start file No: Input the number of the first file name. The input is a decimal unit when the user enters only a digit number. The user can add "0x" to be prefix for hexadecimal unit.
- 2) NUM of file: Input the total number of read files. The input is a decimal unit when the user enters only a digit number. The user can add "0x" to be prefix for hexadecimal unit.
- 3) Test pattern: Select the test data pattern to verify data of the read file. There are five patterns available: 32-bit incremental, 32-bit decremental, all 0, all 1, and 32-bit LFSR counter.

When all inputs are valid, the operation starts. During the operation, the current amount of read data is displayed on the console every second to indicate that the system is functioning. In the event of invalid input, "Invalid input" will be displayed instead. Once the operation is completed, the console will present the total size, total time usage, and test performance.

Figure 2-10 and Figure 2-11 illustrate examples of error message when the data verification fails. The message "Verify fail" is displayed with the information about the first failure data, including the first file name, the error offset position within a file, the expected value, and the read value.

User can simply press any key to cancel read operation. However, if no cancellation command is initiated, the operation will continue until the Read file command is finished. After completion, the console presents the output performance.

If the operation is cancelled, the Read file command will still run as a background process and may not finish in a good sequence. In such cases, it is recommended to power off the FPGA board and the adapter board (if connected), and then power them on to ensure proper functionality.

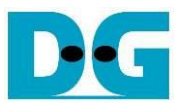

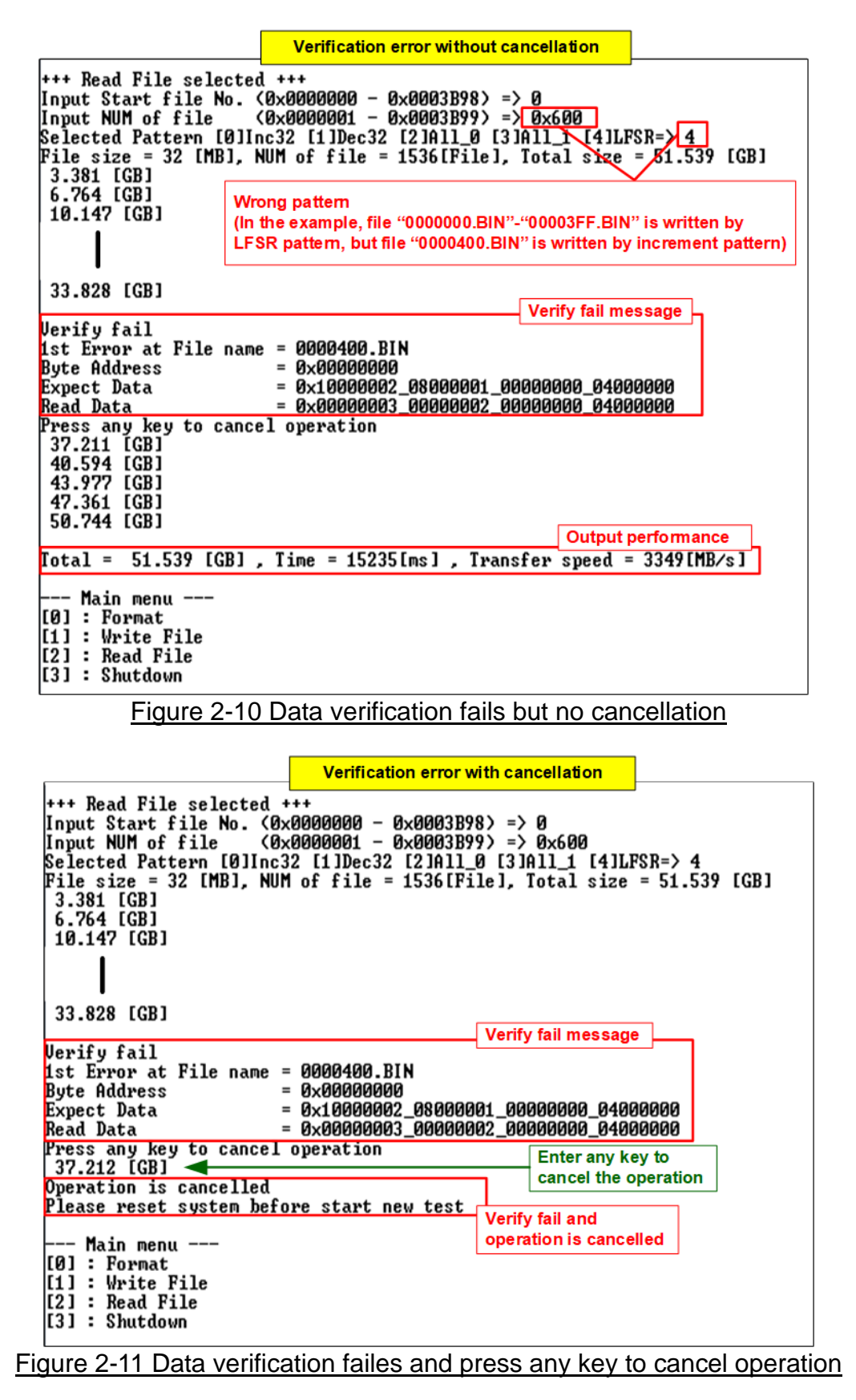

DG

dg\_fat32ip\_nvme\_instruction\_en.doc

#### 2.4 Shutdown Command

Select '4' from the main menu to initiate the Shutdown command of FAT32-IP.

|                              | <ul><li>♦ : User input</li><li>♦ : User output</li></ul> |
|------------------------------|----------------------------------------------------------|
| +++ Shutdown selected +++    | Confirmation message                                     |
| Are you sure you want to shu | tdown the device now ?                                   |
| Press 'y' to confirm : y     | Enter 'y' to confirm                                     |
| Shutdown is complete         |                                                          |
| The device has turned off    | Last massage before the IP                               |
|                              | and SSD become inactive                                  |
|                              |                                                          |
| Figure 2-12 Shutdown Comm    | and with confirmation                                    |

A confirmation message will be displayed on the console, and the user will need to enter 'y' or 'Y' to proceed with the operation. Press any other key to cancel the operation.

Once the Shutdown operation is complete, "Shutdown command is complete" will be displayed as the final message. The console becomes inactive. To begin a new test operation, the user will need to power off and on the test system.

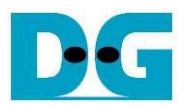

## 3 Revision History

| Revision | Date      | Description                                        |
|----------|-----------|----------------------------------------------------|
| 1.2      | 3-Jul-23  | Remove FPGA setup section and add Shutdown command |
| 1.1      | 25-May-18 | Update firmware version and description            |
| 1.0      | 9-Nov-17  | Initial version release                            |